## HOW TO SIGN THE ONLINE HIRE PURCHASE FORM

- 1. Download the Adobe Reader DC
- 2. Open the Form
- 3. On your right panel scroll down
- 4. Click on Fill & Sign
- 5. A Dialogue Box will appear asking who needs to fill and sign first
- 6. Click on me
- 7. On top of the form you will see a symbol like a pen
- 8. Click on it and add your signature
- 9. You can Type, Draw or upload your signature
- 10. After signing click on apply
- 11. Click on where you want to place it

## Note:

Call / Whatsapp: 0202029448 / 0241159300 for assistance.

Thank you.